# <u>自動更新株価ボード・操作ガイド</u>

2015年3月

岩井コスモ証券「ネット取引」

| ■目次             | ・・・・・1ページ                   |
|-----------------|-----------------------------|
| ■自動更新株価ボードの概要   | ・・・・・2ページ                   |
| ■初回起動時の同意画面     | ・・・・・2ページ                   |
| ■面面説明           | ・・・・・2ページ                   |
| ■4つのメニュー        |                             |
| ①4本値リスト         | <ul><li>・・・・3ページ</li></ul>  |
| ②気配ボード          | <ul><li>・・・・3ページ</li></ul>  |
| ③チャートボード        | <ul><li>・・・・4ページ</li></ul>  |
| ④ヒートマップ         | <ul><li>・・・・4ページ</li></ul>  |
| ■銘柄登録の方法        | <ul><li>・・・・5ページ</li></ul>  |
| ■詳細画面への表示       | <ul><li>・・・・5ページ</li></ul>  |
| ■注文連携機能         | <ul><li>・・・・・6ページ</li></ul> |
| ■FLASH チャート表示機能 | ・・・・・6ページ                   |

 ・本資料は、2015年3月10日時点における、「自動更新株価ボード」の操作方法、および画面を 説明しております。今後変更される場合がございますのでご注意ください。
 ・自動更新株価ボードが起動しない場合の対処方法等につきましては、別紙をご参照ください。

## ■自動更新株価ボードの概要

自動更新株価ボードは、登録した銘柄の株価をリアルタイムで確認することができる株価情報ツールです。

- ポイント1 : 自動更新のリアルタイム株価を一目でご確認いただけます。
- ポイント2 : 最大300銘柄(10銘柄×3グループ×10ページ)を登録可能です。
- ポイント3 : 4本値リスト・気配ボード・チャートボード・ヒートマップの4種の画面をご用意。
- ポイント4 : 注文連携機能(注文画面への反映)により迅速な注文発注も可能です。
- ポイント5 : 口座を開設されているお客様なら、どなたでも無料でご利用いただけます。

### ■初回起動時の同意画面

初回起動時、ご利用に際しての注意事項が表示されますので、ご確認のうえ同意操作をお願いします。

■画面説明

<sup>」説明</sup>※下は「気配ボード」の画面です。初回起動時は「4本値リスト」の画面が表示されます。

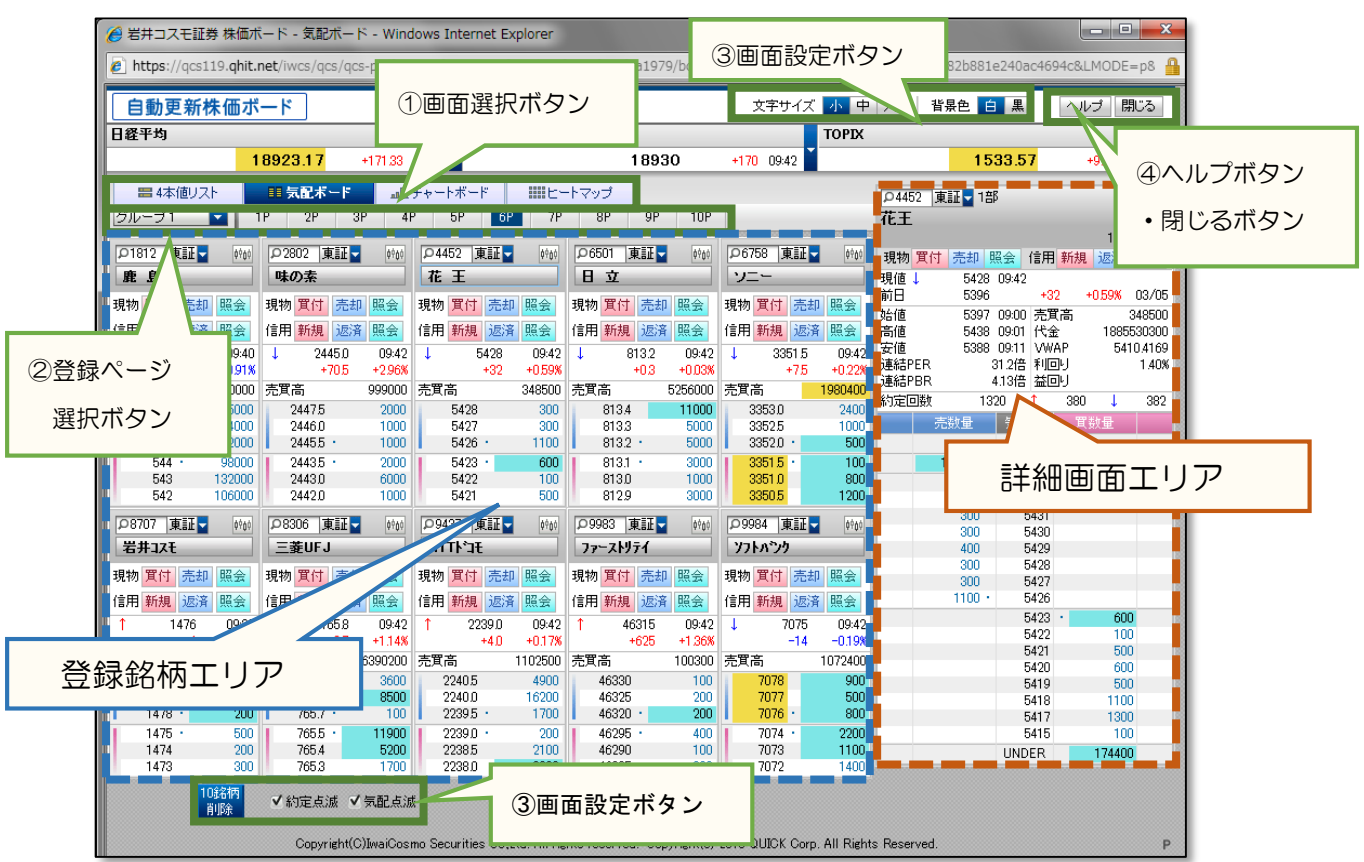

| 項目       | 説明                                               |  |  |  |  |  |  |
|----------|--------------------------------------------------|--|--|--|--|--|--|
|          | 次の4種類のメニューから、表示する画面を選択することができます。                 |  |  |  |  |  |  |
| ①画面選択ボタン | [ 4本値リスト ・ 気配ボード ・ チャートボード ・ ヒートマップ ]            |  |  |  |  |  |  |
|          | ご覧になりたいメニューのボタン(タブ)を押してください。(メニューの詳細は次ページ参照)     |  |  |  |  |  |  |
|          | 初回起動時は、4本値リストが表示されますが、次回以降は前回終了時のメニューが表示されます。    |  |  |  |  |  |  |
| ②登録ページ   |                                                  |  |  |  |  |  |  |
| 選択ボタン    | □ 豆球している站枘のページ・クループの指定して、豆球站枘エリアに表示するホタノです。<br>┃ |  |  |  |  |  |  |
|          | 上部のボタンでは [文字サイズ・背景色]、下部のボタンでは [点滅・登録銘柄一括削除] を設定・ |  |  |  |  |  |  |
| ③画面設たホタノ | 実行できます。                                          |  |  |  |  |  |  |
| ④ヘルプボタン  | ヘルプボタンでは、各画面・機能の説明をご覧いただけます。                     |  |  |  |  |  |  |
| ・閉じるボタン  | 閉じるボタンを押すと自動更新株価ボードが終了します。ブラウザの「×」ボタンでも終了できます。   |  |  |  |  |  |  |

# ■4つのメニュー

自動更新株価ボードでは4つの画面表示メニューをご用意しております。画面上部のメニューボタン(タブ)を 押すことで、表示画面を変更することができます。初回起動時は「4本値リスト」が表示されますが、次回以降の 起動時は、前回最終画面が表示されます。

①4本値リスト

「4本値リスト」画面では、現値、前日比/騰落率、始値、高値、安値、売買高/約定回数をご覧いただけます。 リストの銘柄名をクリックすると、右側の詳細画面にその銘柄が表示され、複数気配等をご覧いただけます。 「注文連携機能」「FLASH チャート表示機能」もご利用いただけます(6ページをご参照ください)。

| 自動更新株価               | ボード                   |                 |                          |             |        |        | 文字サイ      | (ズ 小中   | 大1          | 諸景色 白         | 黒                     | ヘルブ 閉    | 1C3             |
|----------------------|-----------------------|-----------------|--------------------------|-------------|--------|--------|-----------|---------|-------------|---------------|-----------------------|----------|-----------------|
| 日経平均                 |                       |                 |                          | 日経225 先物 1限 | 月      |        |           | TOPIX   |             |               |                       |          |                 |
|                      | 18831.                | 73 +79          | 9.89 09:02 🎽             |             | 18     | 840    | +80 09:02 |         |             | 15:           | 27.11                 | +3.39 09 | 9:02            |
| ::: 4本値リスト           |                       | 記ボード            |                          | -1          | マップ    |        |           |         | P1812       | 東証 🗖 1部       | 3                     | _        | \$9 <u>6</u> 0  |
| グループ1 🔽              | 1P 3                  | 2P 3P           | 4P 5P                    | 6P 7P       | 8P 9   | P 10P  |           | _       | 鹿島建設        | <u>д</u>      |                       |          |                 |
| 段 轮振っード/市場           |                       |                 |                          | 前日比         |        |        |           | 主要主     |             |               |                       | 1000 柞   | 株単位             |
| 動 銘柄名                | 1                     | 主文              | 現値                       | 騰落率         | 始値     | 高値     | 安値        | 約定回数    | 現物質作        | うううちょう 見 売却 見 | <b>餐会</b> 信用 <b>第</b> | 所規 返済    | 照会              |
|                      | 。 現物 <mark>買</mark> ( | 寸 売却 照会         | <b>↑</b> 54 <sup>-</sup> | 7 -2        | 550    | 551    | 545       | 480000  | 現値↑<br>前日   | 547<br>549    | 09:02                 | -0.36%   | 03/05           |
| 上鹿島                  |                       |                 |                          |             |        |        |           |         |             | 550           | 09:00 売買る             | 5 4      | 480000          |
| . ₽2802 東証▼₩         | 現物 🖤                  | + ±+n 102 스     | • • • • • •              |             |        | 2410.0 | 2377.5    | 224000  | 高値          | 551           | 09:00 代金              | 2633     | 336000          |
| マート                  |                       |                 |                          |             |        | 09:02  | 09:00     | 58      | 安旭<br>連結PER | 545           | U9:UU VWAF<br>105倍 利同 | 541<br>J | 8.6167<br>0.91% |
| 04452 直証 044         | d TE \$               | 銘柄名             | をクリッ                     | ックすると       |        | 5400   | 5006      | 100400  | 連結PBR       | 1             | 47倍 益回                | J        | 1.40%           |
| 花王                   | 信用                    | ∟ ניויטיע       |                          |             |        | 09:01  | 09:00     | 233     | 約定回数        | (             | 39 ↑                  | 6 🗸      | 9               |
|                      | TBitte                | 詳細面             | 面に表示                     |             |        |        |           |         |             | 売数量           | 気配値                   | 買数量      |                 |
|                      | 9 現例                  | 아누까╙╚╝          |                          | 101109      |        | 8128   | 809.4     | 1/3/000 |             | 050000        | 成行                    |          |                 |
|                      | 18/13                 |                 |                          |             |        | 00.01  | 00.00     |         |             | 32000         | 554                   |          |                 |
| ▲ 🔎 6758 東証 🚽 🕫      | ↓ 現物 耳1               | 可 売却 照会         | ↓ 3336 <i>1</i>          | 5 -75       | 3351.0 | 3352.5 | 3330.0    | 695800  |             | 30000         | 553                   |          |                 |
| y=-                  | 信用新規                  | 見 返済 照会         | 09:0:                    | 2 -0.22%    | 09:00  | 09:00  | 09:00     | 487     |             | 77000         | 552                   |          |                 |
| 08306 東証 <b>6</b> 60 | 3 現物 實作               | す 売却 昭会         | 1 7E7                    |             | 757.6  | 760 7  | 756.4     | 4196000 |             | 30000         | 551                   |          |                 |
| ★ = 茶UE.1            |                       |                 | 09:00                    | 2 +0.01%    | 09:00  | 09:00  | 09:01     | 4180900 | 1           | 65000         | 549                   |          |                 |
| _32013               |                       | 96 /AC/ A 18:24 |                          |             |        |        |           |         | 2           | 40000         | 548                   |          |                 |
| 🔒 🛛 🔍 08707 東証 🚽 🕬   | 🥡 現物 <mark>買</mark> ( | 寸 売却 照会         | J 1463                   | 2 -10       | 1470   | 1470   | 1462      | 3000    |             | 16000 •       | 547                   |          |                 |
| ▼ 岩井コスモ              | 信用新規                  | 見 返済 照会         | 09:00                    | 0.67%       | 09:00  | 09:00  | 09:00     | 2       | 5           |               | 545 ·                 | 16000    |                 |
|                      |                       |                 |                          |             |        |        |           |         |             |               | 544                   | 62000    | J               |
| ● 09437 東部 1096      | 0 現物 頁1               | 可 売却 照会         | 1 22321                  | -25         | 2231.0 | 2238.0 | 2231.0    | 314600  | 2           |               | 543                   | 64000    | 1               |
| TTP: TE              | 信用 新規                 | 見 返済 照会         | 09:07                    | 2 -0.11%    | 09:00  | 09:00  | 09:00     | 151     |             |               | 542                   | 46000    | 1               |
| 0.9983 <b>東正</b>     | 。現物 實住                | 寸 売却 照会         | 1 4604                   | 1555        | 46120  | 46250  | 46015     | 20500   |             |               | 541                   | 20000    |                 |
|                      |                       |                 | 1 4024;<br>N9:01         |             | 40100  | 40200  | 40010     | 29000   | 2           |               | 539                   | 9000     |                 |
| 77-71771             |                       | 光 应有 照云         | 35.0.                    |             | 00.00  | 00101  |           |         |             |               | 538                   | 45000    | 1               |
|                      | 🧿 現物 <mark>買(</mark>  | 寸 売却 照会         | 1 7056                   | 5 -33       | 7059   | 7060   | 7044      | 352900  | 5           |               | UNDER                 | 719000   |                 |
| Y7FA'20              | (信用)新規                | <b>堤</b> 波溶 昭会  | 09:00                    | 2 -0.46%    | 09:00  | 09:00  | 09:00     | 282     |             |               |                       |          |                 |

②気配ボード

「気配ボード」画面では、1銘柄あたり上下3本の気配値情報を一覧で表示します。

リストの銘柄名をクリックすると、右側の詳細画面にその銘柄が表示され、複数気配等をご覧いただけます。 「注文連携機能」「FLASH チャート表示機能」もご利用いただけます(6ページをご参照ください)。

| 自動更新株価ボード                                        |                      | 文字サイズ                  | 小中大。背景色白                                          | 黒 ヘルブ 閉じる                                    |
|--------------------------------------------------|----------------------|------------------------|---------------------------------------------------|----------------------------------------------|
|                                                  | 日経225 先物 1限月         |                        | TOPIX                                             |                                              |
| 18892.62 +140.78                                 | 09:34                | 18890 +130 09:33       | 153                                               | 10.79 +707 09:34                             |
|                                                  |                      |                        |                                                   |                                              |
|                                                  | チャートボードヒートマップ        |                        | _04452 東証▼1部                                      | 0°0                                          |
| <u>グループ1 - 1P 2P 3P 4</u>                        | P 5P 6P 7P 8P        | 9P 10P                 | 花王                                                |                                              |
|                                                  |                      |                        |                                                   | 100株単位                                       |
| ○1812 東証  0%00 ○2802 東証  0%00                    |                      | 東証▼   0900   26758  東証 | 現物 貫付 売却 照                                        | 会信用新規返済照会                                    |
| 鹿島 味の素                                           | 花王                   |                        | 発値↓ 5410 0                                        | 09:34                                        |
| 現物 軍付 売却 照会 現物 軍付 売却 照会                          | 現物 買付 高 昭会 現物 買作     | 1 売却 照会 現物 寛付 売        | 暗会 前日 5396                                        | +14 +0.25% 03/0                              |
|                                                  |                      |                        | 始値 5397 (                                         | 09:00 売買高 297200                             |
| 后用 机液 巡洋 照云 后用 机液 巡洋 照云                          |                      | 鬼 巡演 照云 临市 和规 巡演       | 照本   南1世   0438  <br>  安値   5398                  | 09:01 1公金 160734390<br>09:11 VAWAP 5408.2904 |
| T 544 U9:33 ↓ 24335 U9:34                        | ↓ I                  |                        | 09:34 gile 0000 · · · · · · · · · · · · · · · · · | 1.1倍利回归 1.40                                 |
| -0 -0.91% -0.910 +2.40%<br>主要主 062000 主要主 002000 |                      | いカオフト                  | 11600 連結PBR 4                                     | 11倍 益回り                                      |
| 7EA[6] 902000 7EA[6] 002000                      | 二回 站枘名をクリ            | ックタると                  | A11000 約定回数 111:                                  | 3 ↑ 321 👃 33 <mark>4</mark>                  |
| 545 74000 24365 2000                             | 5                    |                        | 2300 売数量                                          | 気配値 買数量                                      |
| 544 · 55000 24360 · 5000                         | 詳細面面に表               | 示されます                  | 1200                                              | 成行                                           |
| 543 · 132000 24335 · 1000                        | 5                    |                        | 1300 161600                                       | OVER                                         |
| 542 85000 2432.5 1000                            | 5                    |                        | 1200 8900                                         | 5418                                         |
| 541 94000 2431.5 2000                            | 5407 800 812         | 8 19000 3349.0         | 2200 1000                                         | 5417                                         |
| 0900 東証▼ 0900 08306 東証▼ 0900                     | Q9437 東計▼ 0th0 Q9983 | 東計▼ 0100 09984 東計▼     | 0 <sup>0</sup> 00                                 | 5416                                         |
|                                                  | NTTN'IF Ja-7k        | リテイ ソフトハック             | 800                                               | 5415                                         |
|                                                  |                      |                        | 600                                               | 5413                                         |
| 現物 質付 売却 照会 現物 質付 売却 照会                          | 現物 貫付 売却 照会 現物 貫作    | す 売却 照会 現物 質付 売却       | 照会 500                                            | 5412                                         |
| 信用新規返済照会信用新規返済照会                                 | 信用新規返済照会信用新規         | 見返済照会 信用新規返済           | 照会 300・                                           | 5411                                         |
| 1469 0930 J 760.0 0934                           | 1 22365 09:34 1      | 46230 09:34 1 7074     | 09:34                                             | 5409 · 1200                                  |
| -3 -0.20% +2.9 +0.38%                            | +1.5 +0.06%          | +540 +1.18% -15        | -0.21%                                            | 5408 200                                     |
| 売買高 7000 売買高 12007500                            | 売買高 977000 売買高       | 88100 売買高              | 971800                                            | 5407 800<br>5406 1900                        |
| 1472 1000 760.3 3500                             | 2238.0 7800 4624     | 5 200 7078             | 1000                                              | 5405 200                                     |
| 1471 500 760.2 600                               | 2237.5 18700 4624    | 0 200 7077             | 1100                                              | 5404 2000                                    |
| 1470 · 5600 760.1 · 700                          | 2237.0 · 600 4623    | 5 · 100 7076 ·         | 1500                                              | 5403 200                                     |
| 1467 · 100 760.0 · 4100                          | 22365 · 700 4621     | 5 · 200 7074 ·         | 100                                               | 5402 1400                                    |
| 1466 300 759.9 35100<br>1465 1000 750.0 24100    | 2236.0 7200 4621     | U 100 7073             | 1100                                              | UNDER 172400                                 |
| 1465 1000 759.8 24100                            | 2235.5 2400 4620     | 5 100 7072             | 1100                                              |                                              |

③「チャートボード」 画面

「チャートボード」画面では、登録した銘柄のチャート情報を一覧で表示します。 チャートの足種は、5分足、日足、週足、月足から選択できます。チャートは自動更新いたします。 「注文連携機能」「FLASH チャート表示機能」もご利用いただけます(6ページをご参照ください)。

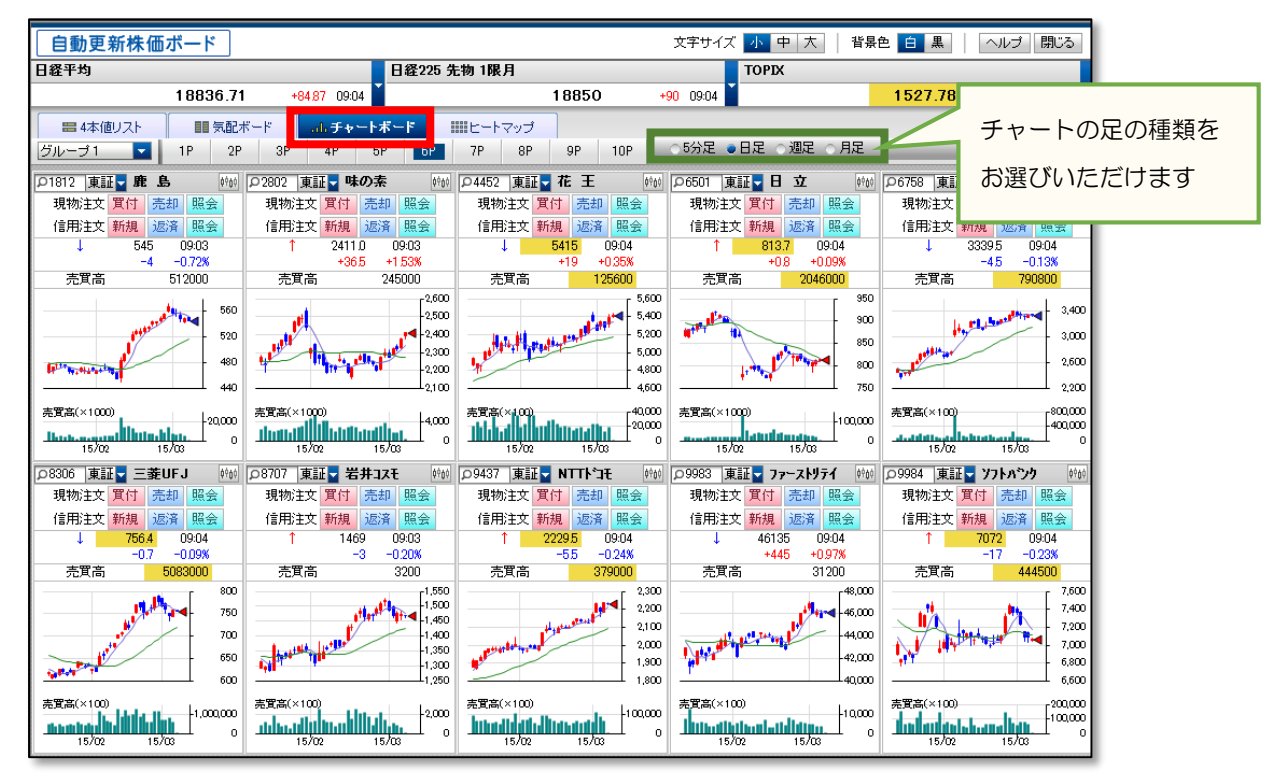

④「ヒートマップ」 画面

「ヒートマップ」画面では、表示項目を「騰落率」「5日移動平均乖離率」「25日移動平均乖離率」から選択 できます。表示項目の「%」によって色分けされているため、登録銘柄の状況を視覚的に把握することができ ます。また、銘柄をドラッグ&ドロップで位置の変更や削除ができるので、登録銘柄の整理に適した表示形式です。

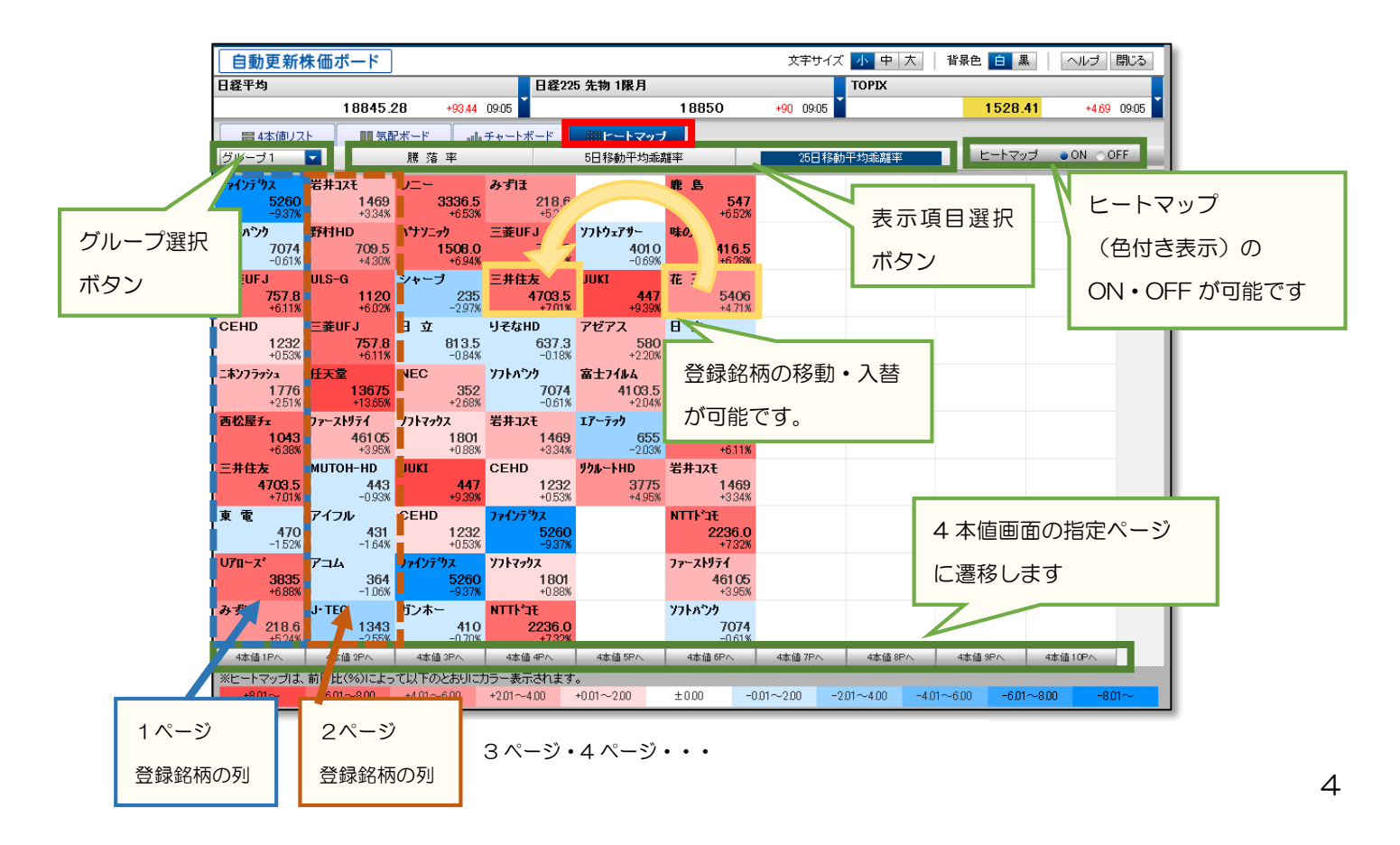

■銘柄登録の方法

4本値リスト・気配ボード・チャートボードの登録銘柄表示エリアの入力ボックスに、登録したい銘柄のコードを 入力し、ENTER キーを押していただくと登録されます。

登録銘柄は4種の画面メニュー共通となり、最大300銘柄(10銘柄×3グループ×10ページ)を登録可能です。

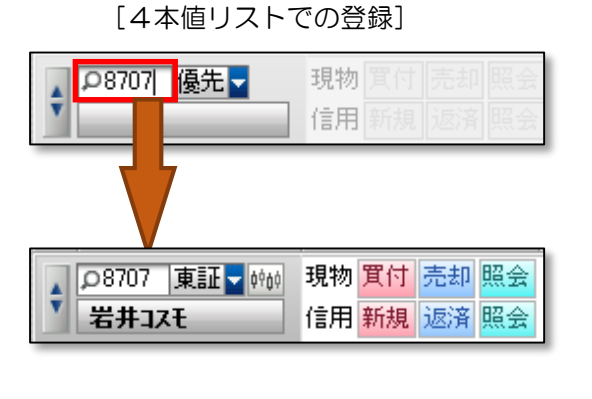

|            |    |   | ₽ <mark>3</mark><br>岩; | 107 項<br>中コスモ |      | ¢¢   |
|------------|----|---|------------------------|---------------|------|------|
| <b>現物 </b> | 照会 | Γ | 現物                     | 買付            | 売却   | 照会   |
| 言用 新規 返済 ! |    |   | 信用                     | 新規            | 返済   | 照会   |
|            |    |   | 1                      | 1             | 487  | 13:  |
|            |    |   |                        |               | +15  | +1.0 |
| 売買高        |    |   | 売買i                    | 高             |      | 423  |
|            |    |   | 1                      | 1489          |      | 21   |
|            |    |   |                        | 1488          |      | - 4  |
|            |    |   |                        | 1487          | 1.00 | 1    |
|            |    |   | 1                      | 1485          | ÷    | 3    |
|            |    |   |                        | 1484          |      | 3    |
|            |    |   |                        | 1483          |      | 6    |

■詳細画面への表示

4本値リスト・気配ボードには、右側に詳細画面エリアがあります。

「左上の入力ボックスに銘柄コードを入力後、ENTER キーを押していただく」または、「登録されている銘柄の 銘柄名を押す」ことで、詳細画面に表示されます。

詳細画面エリアでは、4本値、上下8本気配の板表示、PER・PBR等の株価指標が表示され、注文連携ボタン、 FLASH チャート起動ボタンが設置されております。

| 入力ボックスに銘柄コードを入力                    | ₽8707<br>岩井つ                 | 東証 <b>、</b> 18                   | ß<br>ルディング                                  | 57                     | į                   | <b>¢</b> ¢¢¢             |
|------------------------------------|------------------------------|----------------------------------|---------------------------------------------|------------------------|---------------------|--------------------------|
|                                    | 田加賀                          |                                  |                                             | 日新相                    | 100 <u>枚</u><br>记录名 | <del>1単位</del><br>昭会     |
| 登録されている銘柄の銘柄名を押す                   | 現他<br>前日<br>始値               | 14 <del>00</del><br>1472<br>1470 | 13:25<br>+<br>09:00 売;                      | 」 **1/35<br>14 →<br>買高 | +0.95%              | 03/05<br>42900           |
| 岩井コスモ                              | 高値<br> 安値<br> 連結PE <br> 連結PB | 1489<br>1462<br>R<br>R           | 12:38 代:<br>09:00 VV<br>7.3倍 利!<br>0.95倍 益! | 金<br>VAP<br>回り<br>回り   | 634<br>1478         | 33600<br>3.6387<br>2.69% |
| ・注文連携機能                            | 約定回到                         | 汝 2                              | :11 ↑                                       | 68                     | Ļ                   | 52                       |
| 銘柄名下のボタンを押すと注文連携機能をご利用いただけます。      |                              | 売数量                              | 気配値                                         | 買                      | 数量                  |                          |
| (6ページをご参照ください)                     |                              | 54700                            | り返行<br>OVER                                 |                        |                     |                          |
| (し、シャビッ派へたという                      |                              | 200                              | 1494                                        | 1                      |                     |                          |
| 現物 智材 美邦 昭今 信田 新相 版文 昭今 ]          |                              | 500                              | 1493                                        | )                      |                     |                          |
|                                    |                              | 900                              | 1492                                        |                        |                     |                          |
|                                    |                              | 2500                             | 1490                                        | J                      |                     |                          |
|                                    |                              | 2100                             | 1489                                        | ļ                      |                     |                          |
| <ul> <li>FIΔSH チャート表示機能</li> </ul> |                              | 400                              | 1488                                        | 1                      |                     |                          |
|                                    |                              | 1000 •                           | 1487                                        |                        | 000                 | _                        |
| 右上のボタンを押すと FLASH チャートが表示されます。      |                              |                                  | 1480                                        | , -<br>L               | 300                 |                          |
| (6ページをご关照ください)                     |                              |                                  | 1483                                        | 5                      | 400                 |                          |
| (してージュと多照くたとい)                     |                              |                                  | 1482                                        | 2                      | 1300                |                          |
| A D L L A L                        |                              |                                  | 1481                                        |                        | 400                 |                          |
| 47404                              |                              |                                  | 1480                                        | 1                      | 1000                |                          |
| - <b>YY</b> -                      |                              |                                  | 1479                                        | }                      | 1300                |                          |
|                                    |                              |                                  | UNDER                                       |                        | 32100               |                          |

#### ■注文連携機能

4本値リスト・気配ボード・チャートボードで、注文したい銘柄表示欄にある注文連携ボタン(6種)を押すと、 対応する注文がトレード画面に反映され、迅速な注文発注が可能となります。 「照会」ボタンを押すと「注文照会・訂正取消」画面が表示されます。

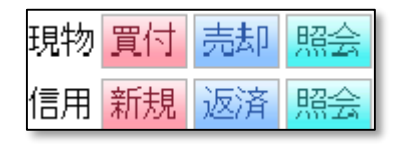

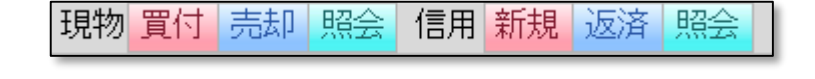

## ★ご注意ください★

2015年2月まで提供してしておりました「旧・自動更新株価ボード」では、注文連携ボタンを押すと、 別ウインドウで注文入力画面が表示されましたが、3月以降の「自動更新株価ボード」では、トレード画面に 注文が反映されます。注文画面が「自動更新株価ボード」の後ろに表示されますのでご確認ください。 ※Internet Explorer のバージョンによっては、一瞬、白い画面が表示されますが、トレード画面に注文画面 が反映されておりますので、画面をご確認ください。

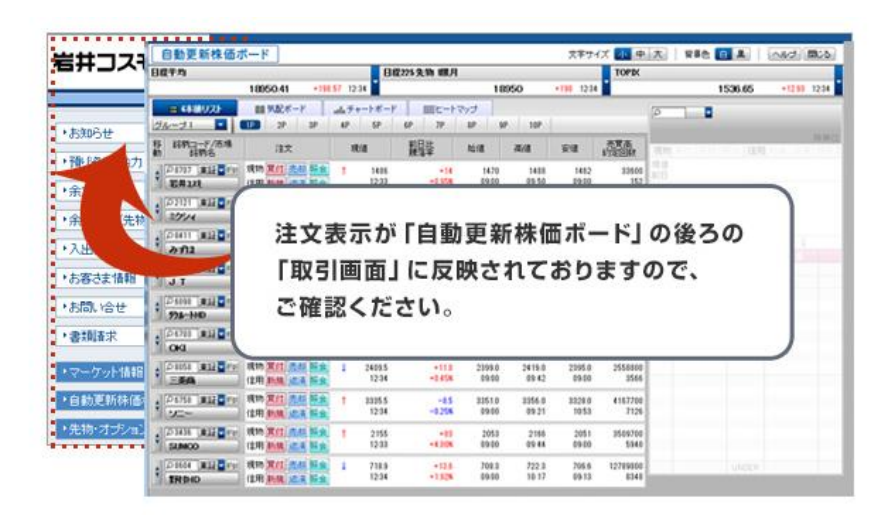

■FLASH チャート表示機能

4本値リスト・気配ボード・チャートボードで、銘柄表示欄にある FLASH チャート起動ボタンを押すと、 FLASH チャートが起動し、その銘柄のチャートが表示されます。

FLASH チャートでは、様々な表示設定、テクニカルチャートの描画が可能です。最後に設定した表示が 保存され、次回起動時に再現されます。お好みの設定をお試しください。

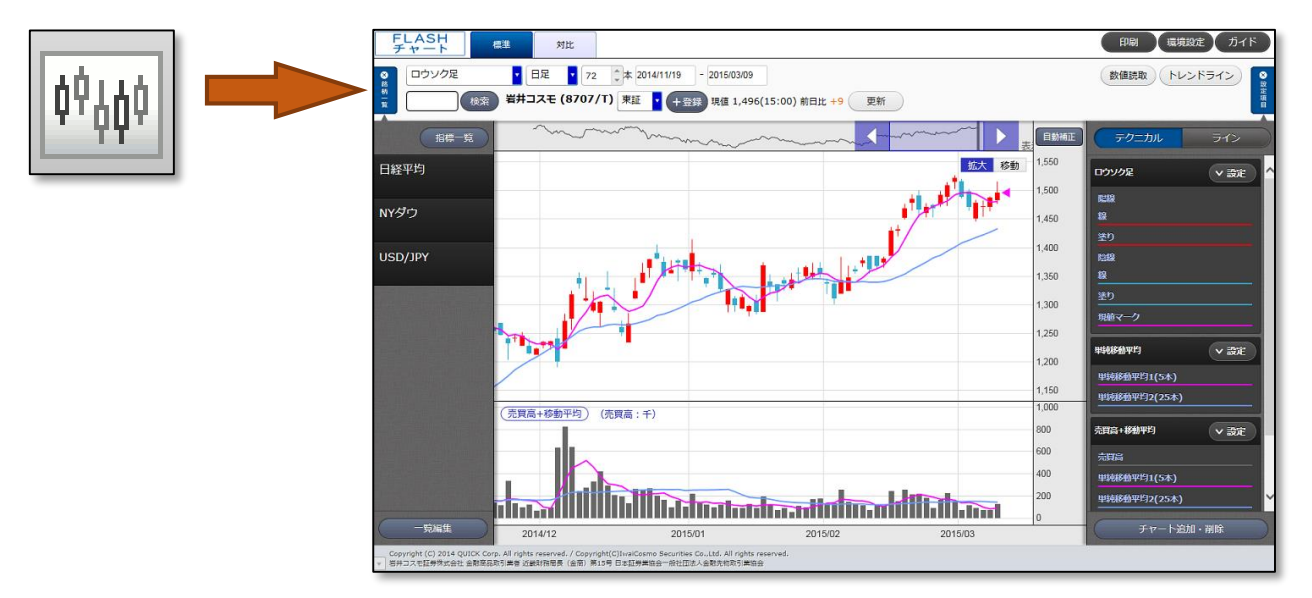